## CHIFFRE D'AFFAIRES

## **Chiffre d'affaires**

1. A partir de l'écran d'accueil, cliquez sur le menu déroulant PRODUCTION

, puis sur

Statistiques

| Une fenêtre                        | s'ouvre :<br>2                                           |                                          |                                                       |                                    |                                                                   |   |
|------------------------------------|----------------------------------------------------------|------------------------------------------|-------------------------------------------------------|------------------------------------|-------------------------------------------------------------------|---|
|                                    | TTER 🔅                                                   |                                          |                                                       |                                    |                                                                   |   |
| Chiffre d'affaire                  |                                                          |                                          |                                                       |                                    |                                                                   |   |
| Type de statistique                | Famille                                                  | Lieu de production                       | U                                                     | ieu de consommation<br>Alectionner | Convives                                                          |   |
| 19/08/2024                         | <ul> <li>percent of inter</li> <li>19/08/2024</li> </ul> | Prévisionnel                             | · ·                                                   |                                    | Jeite Good Helew                                                  |   |
| Pate<br>V Contract<br>19/08/2<br>3 | 4<br>52                                                  | surer<br>51 égul A<br>75 €<br>L: \$275 € | x Produit +<br>▼ Est égal à<br>30,44 €<br>Σ = 30,44 € | 6                                  | 1 Total (TTC)<br>1 Y (1 ct equil A<br>83,19 6<br>2 + 83,19 6<br>7 | Σ |
| 8                                  | ] [                                                      | 9                                        |                                                       |                                    |                                                                   |   |

- 1. Permet d'éditer le tableau.
- 2. Permet d'exporter le tableau au format Excel.
- 3. Permet de choisir le type de statistique :

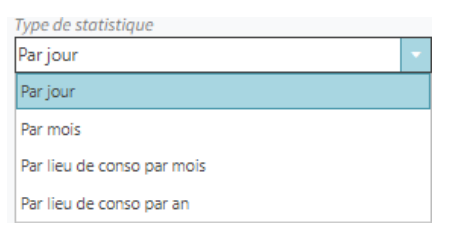

## 4. Permet de choisir la famillle :

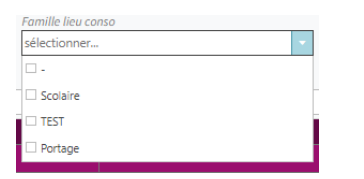

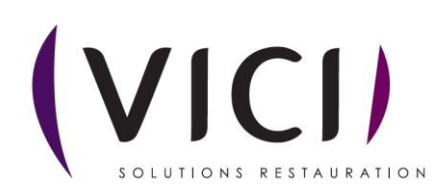

5. Permet de choisir le lieu de production :

| Lieu de production     |  |  |
|------------------------|--|--|
| sélectionner           |  |  |
| Collège Cyrille (Prod) |  |  |
| Collège Héloïse (Prod) |  |  |
| Lieu de production JPH |  |  |
| Lieu de production MC  |  |  |
| PROD CHAUD ELEM        |  |  |
| PROD CHAUD MAT         |  |  |
| PROD FROID             |  |  |
|                        |  |  |

6. Permet de choisir le lieu de consommation :

| Lieu de consommation         |  |
|------------------------------|--|
| sélectionner                 |  |
| Collège Cyrille              |  |
| Collège Héloïse              |  |
| Ecole 1 MC TEST              |  |
| Ecole 2 - MC TEST            |  |
| Ecole 3 MC TEST              |  |
| Elementaire                  |  |
| FROID FROID                  |  |
| LC UT1                       |  |
| Lieu de conso JPH_01         |  |
| M. Durand Francois - MC TEST |  |
| Maternelle                   |  |
| Nouveau lieu                 |  |
| Riri                         |  |
| 🗆 test nadia                 |  |

## 7. Permet de choisir le type de convive :

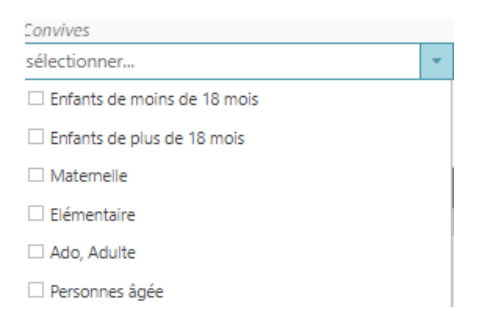

- 8. Permet de sélectionner la période
- 9. Permet de choisir sur quel élément le chiffre d'affaires se calculera :

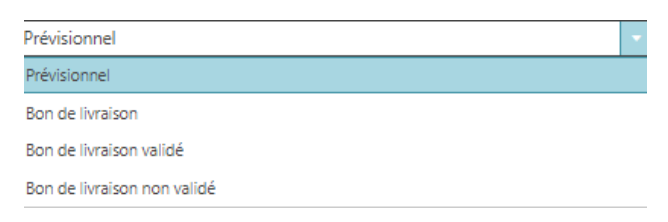

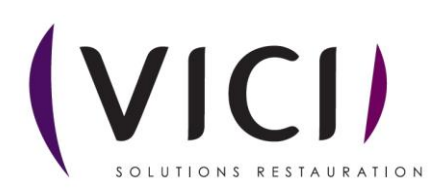